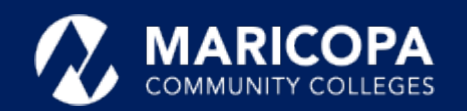

# Jabber Installation Guide

## Installing Jabber on the Mac

The Cisco Jabber app allows you to make and receive calls on your Mac.

## Step-by-Step Installation Instructions

1

**Download** the <u>Cisco Jabber</u> <u>for Mac</u> installation program

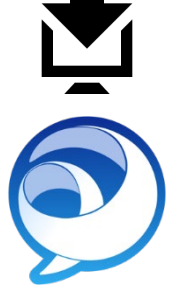

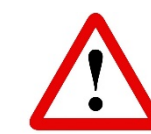

**Important**: You may receive informational notices and warnings from Google about the download. These are standard. **Continue** to **download**  Click **open** or **double-click** the downloaded **CiscoJabberSetup-Mac.pkg** file to start the installation.

**Important**: Local administrator rights are required to install Jabber.

**Contact** the **help desk**, **480-731-8632**, for assistance if you **cannot self-install** Jabber.

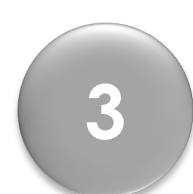

6

Click **Continue** on the Welcome screen to begin.

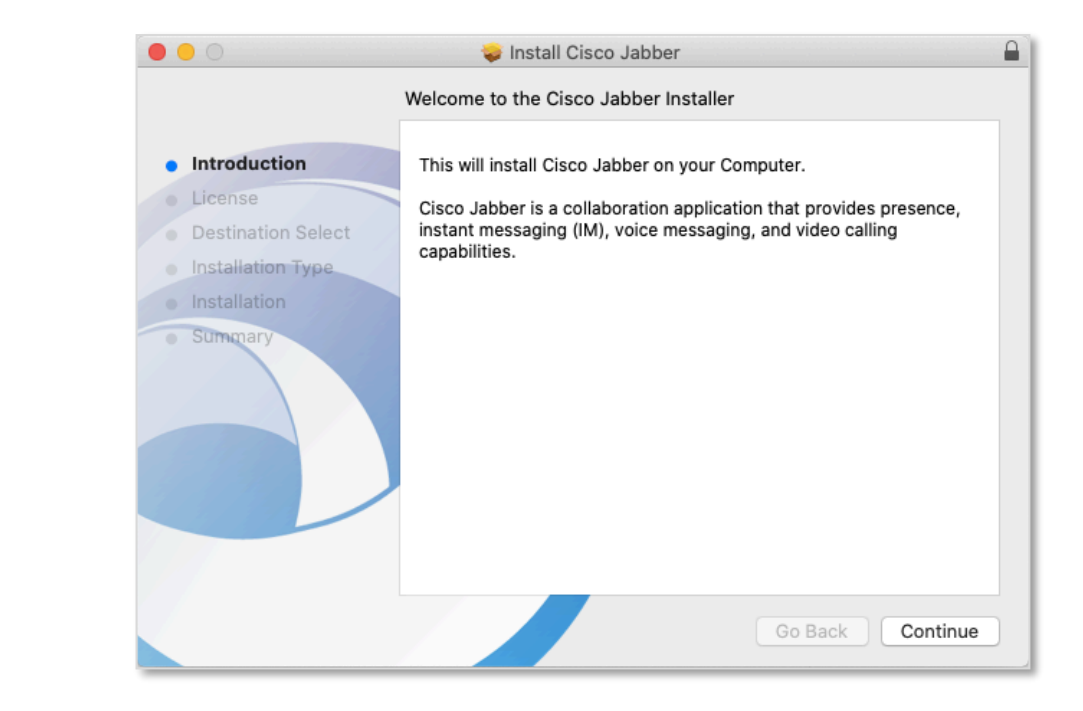

anyway.

2

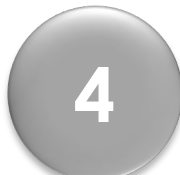

7

Read the notices and disclaimers and click **Continue**.

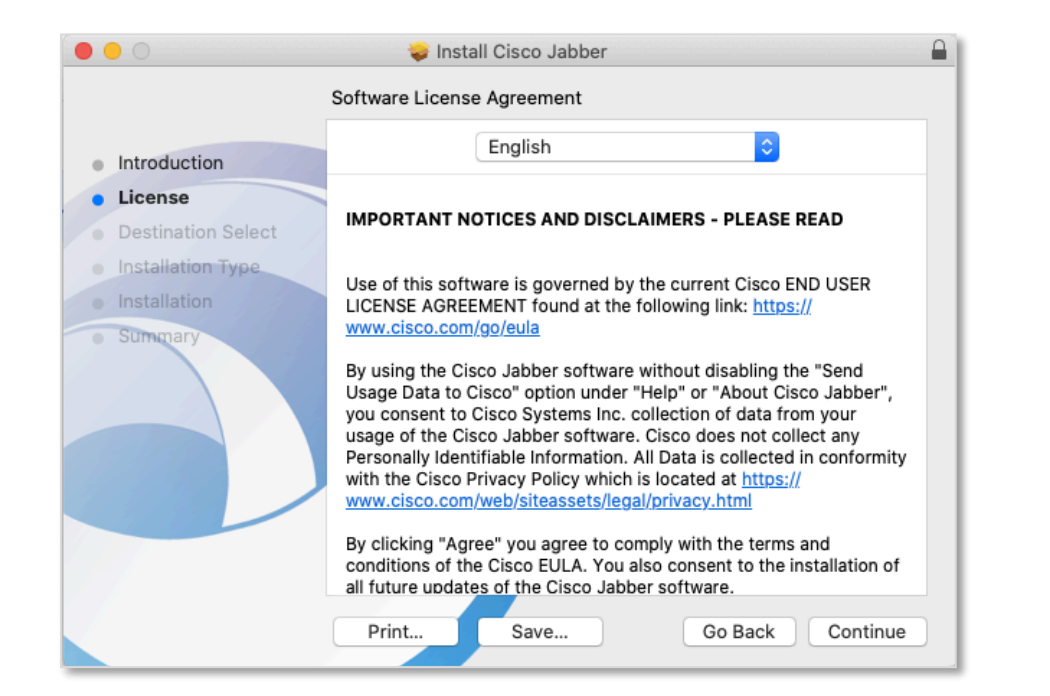

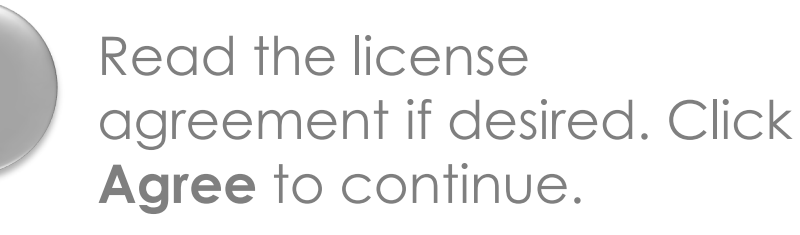

5

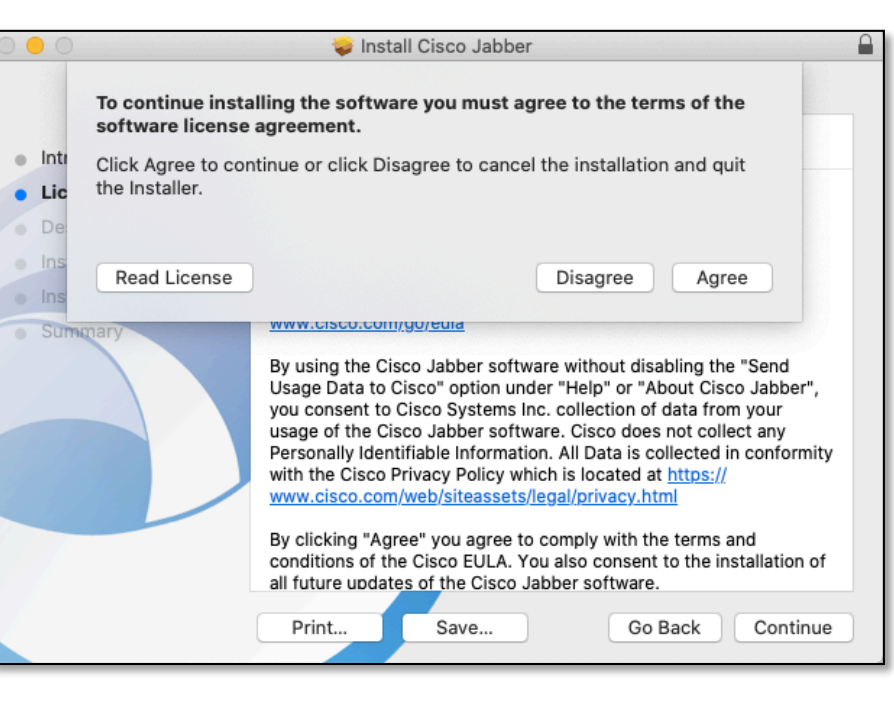

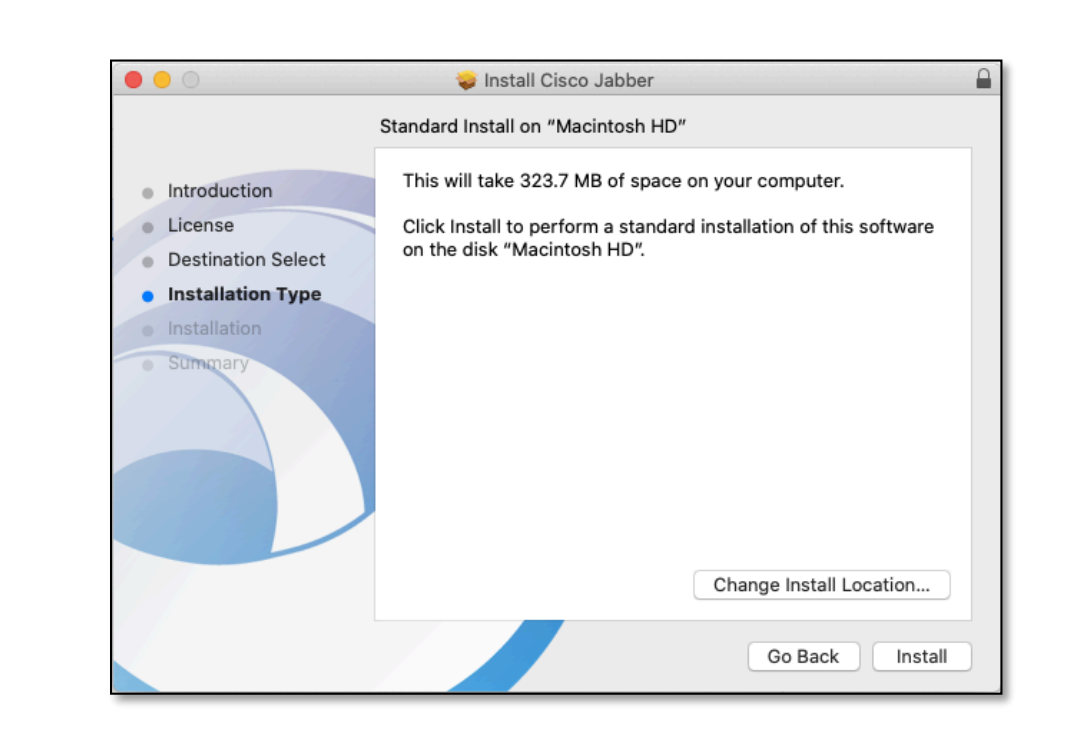

Click Install to begin the

Jabber installation.

At this prompt, enter your local administrator account and password on the Mac. Click **Install Software**.

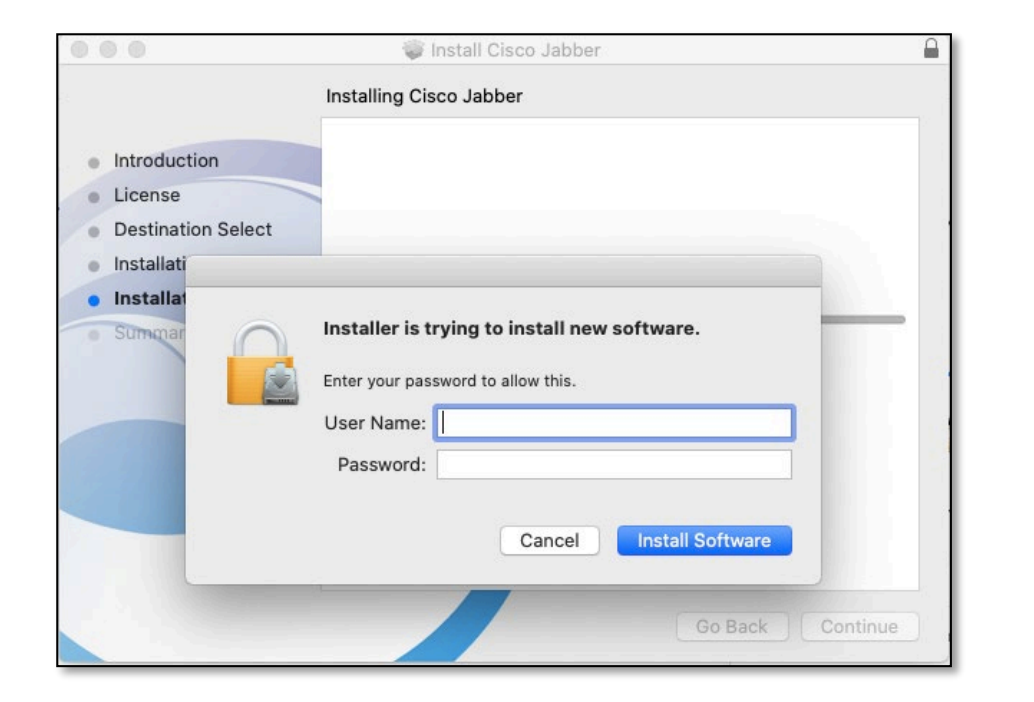

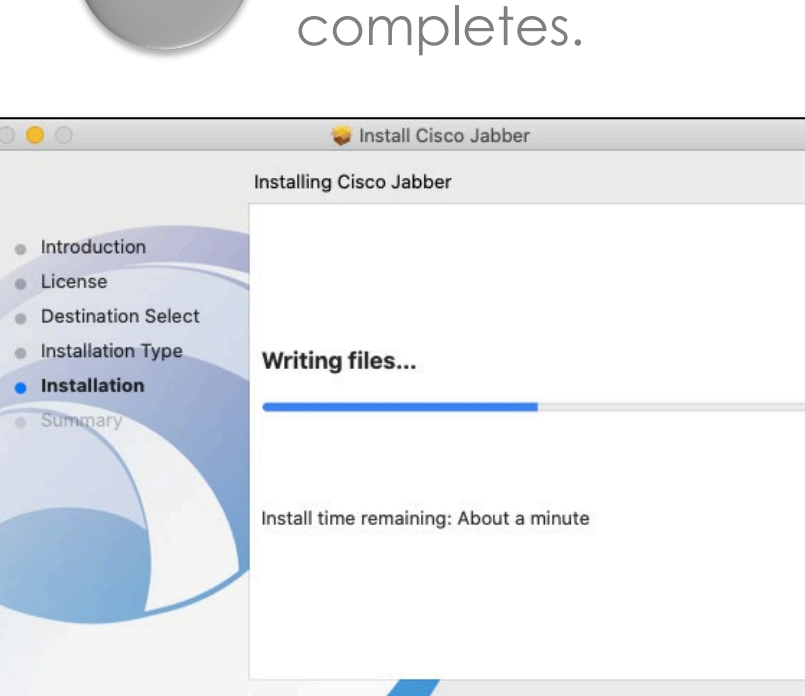

8

Please wait until the

Jabber installation

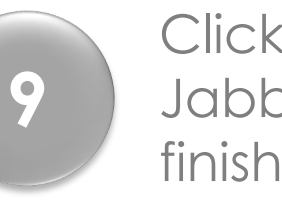

Click **Close** when the Jabber installation finishes.

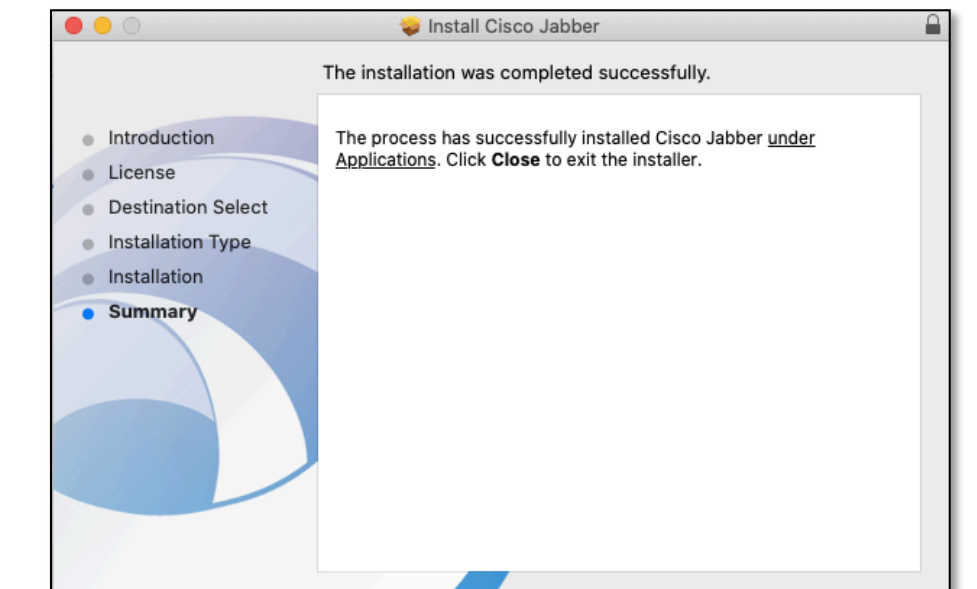

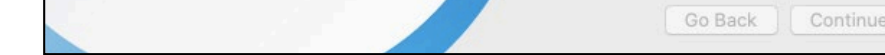

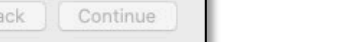

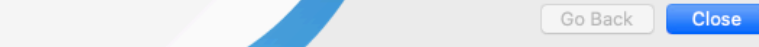

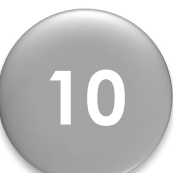

#### Signing in to Jabber

After Jabber opens, a sign-in screen appears, enter your ID in this format, **MEID@maricopa.edu.** Click **Continue**.

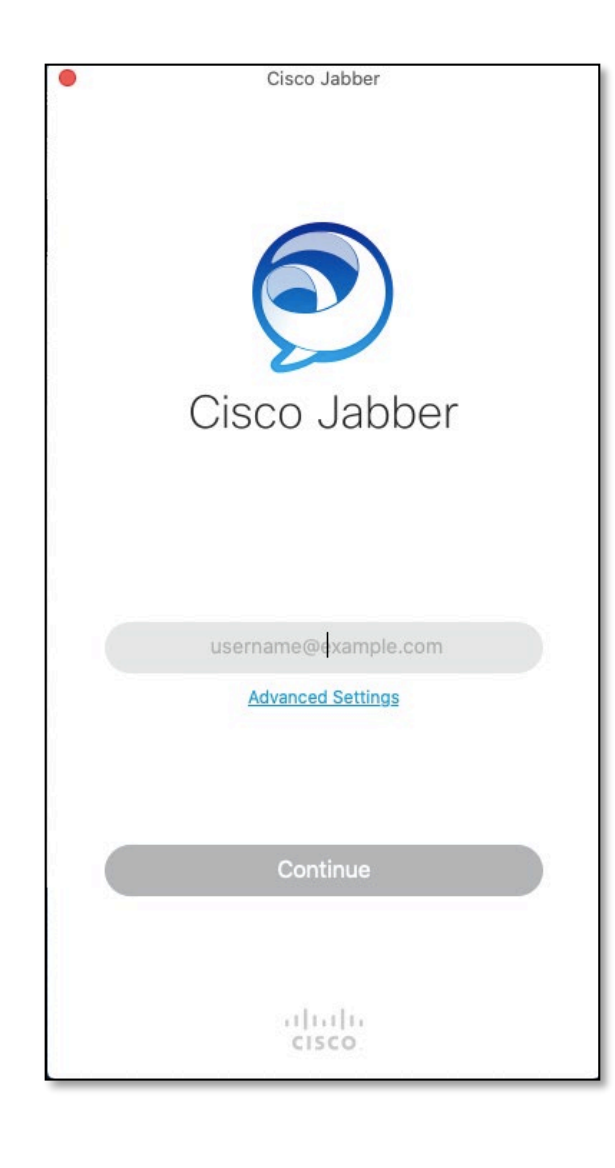

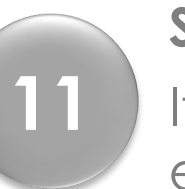

### Signing in to Jabber – Initial Setup If/when the second sign-in screen appears, enter only your MEID and password. Click login.

Jabber will sign you in at that point.

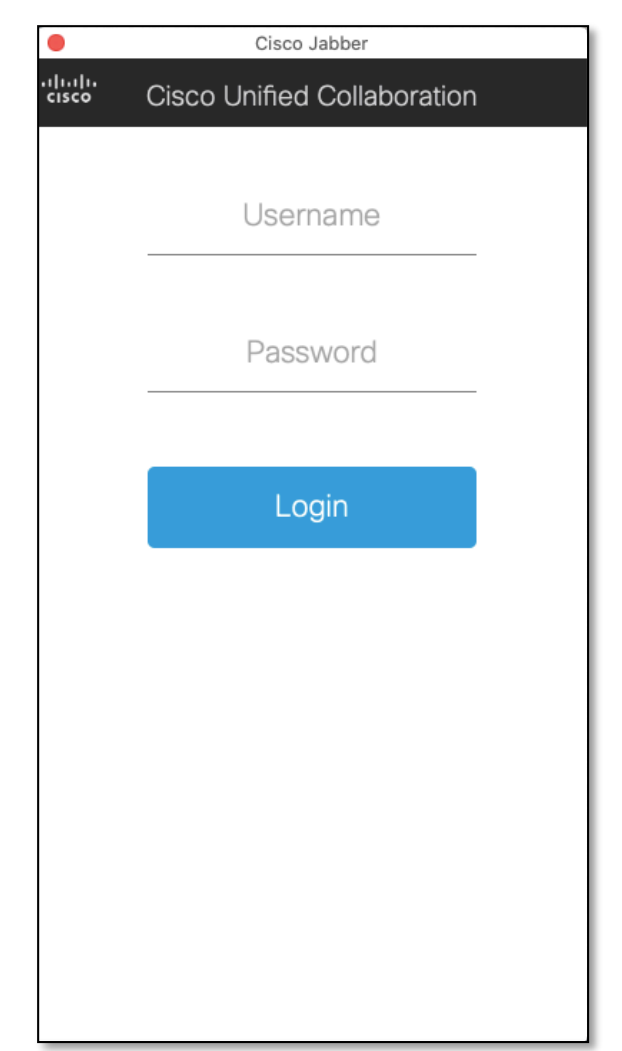

Questions? Please call the help desk, 480-731-8632, for assistance.